Инструкция по настройке шлюзов KTS2/KTS4/KTS8/KTS16 для работы с сервисом Sipnet.ru

- 1. Для работы с сервисом Sipnet.ru вы должны иметь аккаунт данного сервиса.
- 2. Проверить прошивку шлюза в разделе Debug в параметре Gate info: Версия должна быть не ниже Software version 2.1.16 \$Rev: 492 \$ Если версия ниже, обновить до текущей стабильной версии.
- 3. Настроить на шлюзе в разделе Network параметр 'Primary DNS', так как шлюз будет работать с именами а не IP адресами.
- 4. Настроить во вкладке канала, в нашем случае первого, параметры подключения к сервису spinet.ru

|                       |                             | Channel 1                     |               |
|-----------------------|-----------------------------|-------------------------------|---------------|
|                       |                             |                               |               |
| SIP Pro               | eferences                   | RTP Pr                        | eferences     |
| Channel is active:    |                             | DTMF mode:                    | rfc-2833 💌    |
| Limit on call:        | 600 sec. (0- disable)       | Jitter type:                  | adaptive 💌    |
| Limit on channel:     | 0 min. (0- disable)         | Jitter min:                   | 10 (0-200)    |
| Public address:       |                             | Jitter max:                   | 50 (0-200)    |
| Register on proxy:    | <b>v</b>                    | Level of transmission volume: | 1 (-24 +24)dB |
| Use one registration: |                             | Level of reception volume:    | 1 (-24 +24)dB |
| Proxy server:         | sipnet.ru                   | VAD Mode:                     | off           |
| Proxy port:           | 5060                        | Channel                       |               |
| Local port:           | 5061                        | Distoottenfr                  | preierences   |
| User name:            | 0026999277                  | Dial GSM prefix:              |               |
| User password:        | •••••                       |                               |               |
| Reg timeout:          | 1800                        |                               |               |
| Realm:                | *<br>"*" - use server realm |                               |               |
| Hotline:              | 302                         |                               |               |
| Progress tone:        | Session progress -          |                               |               |

В поле Proxy server: пишни имя сервера, в нашем случае sipnet.ru В поле User name: пишем имя учетной записи на сервисе spinet В поле User password: пишем пароль учетной записи на сервисе spinet Остальные поля можем оставить без изменения.

# 5. Зайдем на сайт spinet.ru в личный кабинет и проконтролируем подключение нашего шлюза и регистрацию на сервисе

| s://customer.sipilec.ru/cabinec/ub_naruware        |                                                                                                  |                                                  |                                                          |
|----------------------------------------------------|--------------------------------------------------------------------------------------------------|--------------------------------------------------|----------------------------------------------------------|
| <b>SIPNET</b><br>формула новой связи               | у вас нет новых SMS<br>Ф.И.О. не указано<br>Выйти Перейти в основной аккаунт<br>Звонки           | <u>Cчет</u>                                      | На Вашем счете<br>0.00 у.е.<br>Пополнить счёт<br>Профиль |
| <u>Позвонить</u><br>Заказать звонок                | Подключенные у<br>• 0026999277@192.168.1.99.5061 GSM Ga<br>• 0026999277@84.52.109.186.5061/UDP G | <b>/СТРОЙС</b><br>ateway v2.1<br>SM Gateway v2.1 | тва                                                      |
| <u>Доступ из городов</u><br><u>Мои направления</u> |                                                                                                  |                                                  |                                                          |
| <u>Тарифы</u>                                      |                                                                                                  |                                                  |                                                          |
| Премиум услуги                                     |                                                                                                  |                                                  |                                                          |
| Настройки                                          |                                                                                                  |                                                  |                                                          |
|                                                    |                                                                                                  |                                                  |                                                          |

Видим, что наш шлюз успешно подключился к сервису. Далее мы можем настроить маршрутизацию звонков по нашему усмотрению на данном сервисе.

Инструкция по настройке шлюзов KTS2/KTS4/KTS8/KTS16 для работы с сервисом Sipnet.ru

- 1. Для работы с сервисом Sipnet.ru вы должны иметь аккаунт данного сервиса.
- Проверить прошивку шлюза в разделе General в параметре Software information: Версия должна быть не ниже Software version 2.0.0 \$Rev: xxx \$
  - Если версия ниже, обновить до текущей стабильной версии.
- 3. Настроить на шлюзе в разделе Network параметр 'Primary DNS', так как шлюз будет работать с именами а не IP адресами.

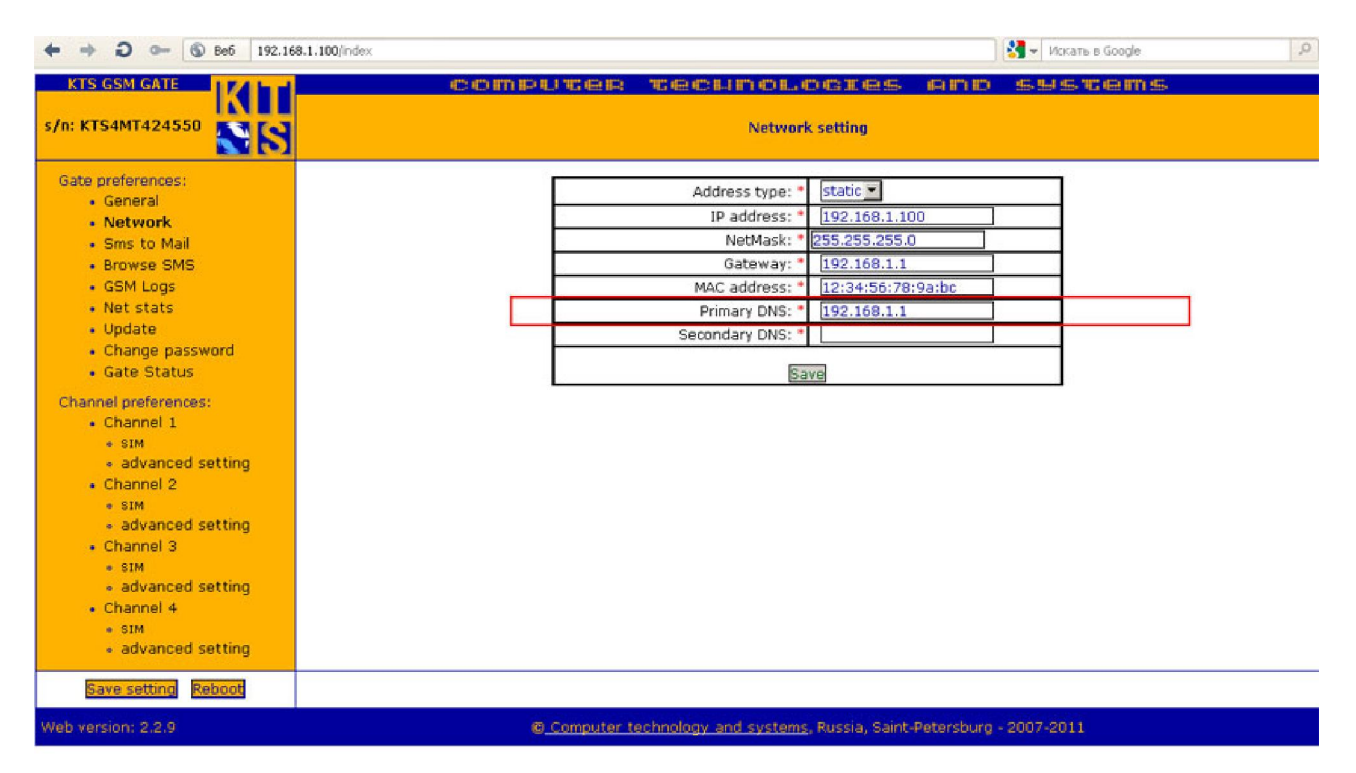

4. Настроить во вкладке канала, в нашем случае первого, параметры подключения к сервису spinet.ru, требуется настроить только 3 параметра

В поле Proxy server: пишни имя сервера, в нашем случае sipnet.ru В поле User name: пишем имя учетной записи на сервисе spinet В поле User password: пишем пароль учетной записи на сервисе spinet Остальные поля можем оставить без изменения

#### Sipnet.ru install guide KTS 4M VoIP GSMv0.2

| ► → <b>∂</b> ⊶ <b>⑤</b> Be6 192.168           | 3.1.100/index                            | ] 🛃 🚽 Искать в Google                                     |
|-----------------------------------------------|------------------------------------------|-----------------------------------------------------------|
| KTS GSM GATE                                  | COMPUTER TRO                             | UNCLOSIES AND SYSTEMS                                     |
| /n: KTS4MT424550                              |                                          | Channel 1                                                 |
| Gate preferences:                             | SIP Preferences                          | Voice and RTP Preferences                                 |
| General                                       | Channel is active: *                     | orus                                                      |
| <ul> <li>Network</li> </ul>                   | Limit on call: 600 sec. (0- disa         | ble) DIME mode: rfc-2833 (audio suppression)              |
| Sms to Mail                                   | Limit on channel: 0 min. (0- disa        | able) Transmission volume: 1 (-24]+24)dB GSM->SIP         |
| Browse SMS                                    | Public address: *                        | Reception volume: 1 (-24 +24)dB SIP->GSM                  |
| GSM Logs                                      | Register on SIP server: *                | VAD Mode: off                                             |
| <ul> <li>Net stats</li> <li>Update</li> </ul> | SIP server address: * sipnet.ru:5060     | AGC enable:                                               |
| <ul> <li>Change password</li> </ul>           | Local port: * 5061                       |                                                           |
| Gate Status                                   | User name: * 2325091                     | GSM Channel preferences                                   |
|                                               | User password: *                         | Dial GSM prefix:                                          |
| Channel preferences:                          | Reg timegut: * 600                       | Sending SMS priority: 1 - High 💌                          |
| Ghannel 1     sim                             | Realm.*                                  | Request balance 1800 sec.                                 |
| <ul> <li>advanced setting</li> </ul>          | (* - use server realm)                   | Incerval:                                                 |
| Channel 2                                     | Hotline: 89219448569                     | SIM selection: * Automatic (based on SIM card interval) • |
| • SIM                                         | Anonymouse FROM CID: unknow              | Change SIM cards                                          |
| <ul> <li>advanced setting</li> </ul>          | Progress tone: Session progress          | interval: * 600 sec.                                      |
| Channel 3                                     |                                          | Memo:                                                     |
| * SIM                                         |                                          |                                                           |
| <ul> <li>advanced setting</li> </ul>          | SIM 1 "ECC" (10 dP) GSM Registered (home | * C CIM 2                                                 |
| • Channel 4                                   | Pin rade:                                |                                                           |
| <ul> <li>advanced setting</li> </ul>          | USSD command to query the                |                                                           |
| a davanoca sociary                            | balance:                                 | balance:                                                  |
|                                               | Limit on SIM: D min. (0- d               | isable) Limit on SIM: D min. (0- disable)                 |
|                                               | * 🗖 SIM 3                                | * SIM 4                                                   |
|                                               | Pin-code:                                | Pin-code:                                                 |
|                                               | USSD command to guery the                | USSD command to guery the                                 |
|                                               | balance:                                 | balance:                                                  |
|                                               | Limit on SIM: 0 min. (0- d               | isable) Limit on SIM: D min. (0- disable)                 |

### Далее установим предпочитаемые кодеки

| ← → Đ ⊶ ⑤ 8e6 192.168.1                           | .100                                  |                                        |                                | Искать в Google                         | P      |
|---------------------------------------------------|---------------------------------------|----------------------------------------|--------------------------------|-----------------------------------------|--------|
| KTS GSM GATE                                      | COMPUTER                              | ND RENCH LITH COLL (C) (<br>General se | SIGS AND SS<br>tting           | <del>istems</del>                       |        |
| Gate preferences:                                 | Concernal sotting                     | n                                      | Dahua                          | entting                                 |        |
| General     Network                               | SID convity level: Allow oue          | est call                               | Debug<br>Debug levels          | second                                  | -      |
| <ul> <li>Sms to Mail</li> </ul>                   | Userseets COM Cate                    | sociality and a                        | Debug level.                   |                                         | _      |
| Browse SMS                                        | Clabel CID authoursed agenus          | sway vz.z                              | SIP Debug level:               | 5                                       | _      |
| GSM Logs                                          | The Deried of interregistion of       |                                        | Syslog server IP:              | 192.168.1.104                           |        |
| Net stats                                         | the operator: 60 se                   | ic.                                    | Syslog server port:            | 514                                     | - 10 C |
| Update                                            | Base RTP port: * 4000                 |                                        | Locale                         | cotting                                 |        |
| Change password                                   | HTTP server port: * 80                |                                        | NTP server address:            | 102 169 1 1                             | _      |
| Gate Status                                       |                                       | port:                                  | Default deareat                | 192.100.1.1                             |        |
| Channel preferences:                              | Stun server 1:                        |                                        | Derault charset;               | UIF-8                                   | _      |
| Channel 1                                         | Chur anna Or a                        | port:                                  | Time zone:                     | Moscow                                  | •      |
| • SIM                                             | sturi server 2:                       |                                        | o                              | 6                                       | _      |
| <ul> <li>advanced setting</li> </ul>              | Use SRV: *                            |                                        | System in                      | MINETIC device driver, version          | -      |
| Channel 2                                         | Use one Register:  Use ch             | #1 SIP account for all                 | Driver information:            | 1.1.27.6                                | · .    |
| <ul> <li>SIM</li> <li>advanced setting</li> </ul> | Select channel by prefix: • [ Only if | "Use one Register" is                  | Software information:          | Software version 2.2.9 \$Rev:<br>740 \$ |        |
| Channel 3                                         | 285/                                  |                                        | OS information:                | Linux VoIP 2.6.21                       |        |
| • SIM                                             | Firmware type 0     C                 | Firmware type 1                        |                                |                                         |        |
| <ul> <li>advanced setting</li> </ul>              | Codec 1 G.711u Codec                  | 1 • G.711a •                           |                                |                                         |        |
| Channel 4                                         | Codec 2 G.711a Codec                  | 2 • G.711u •                           |                                |                                         |        |
| <ul> <li>SIM</li> <li>advanced setting</li> </ul> | Codec 3 G.729 Codec                   | 3 * none 💌                             |                                |                                         |        |
| <ul> <li>advanced setting</li> </ul>              | Codec 4 none Codec                    | 4 * none 💌                             |                                |                                         |        |
|                                                   |                                       |                                        |                                |                                         |        |
|                                                   |                                       | Save                                   |                                |                                         |        |
| Save setting Reboot                               |                                       |                                        |                                |                                         |        |
| Web version: 2.2.9                                | 6) Computer te                        | chnology and systems, Ru               | ussia, Saint-Petersburg - 2007 | -2011                                   |        |

### Далее контролируем регистрацию шлюза на сипнет

| 101                                            | SMPUTCER TECHNOL                           | Stes AND 5950                              | -E IT 5-                                   |
|------------------------------------------------|--------------------------------------------|--------------------------------------------|--------------------------------------------|
|                                                | Cate                                       | etatue                                     |                                            |
| 1 Channel: "ECC" ¥ IIIIIII                     | 2 Channel: Not Initialized! ¥ IIIIIII      | 3 Channel: Not Initialized! ¥ IIIIIII      | 4 Channel: Not Initialized! ¥ IIIIIII      |
| Active SIM slot: 1                             | Active SIM slot: 1                         | Active SIM slot: 1                         | Active SIM slot: 1                         |
| GSM Reg: GSM Registered<br>(home)              | GSM Reg: GSM Not registered<br>(searching) | GSM Reg: GSM Not registered<br>(searching) | GSM Reg: GSM Not registered<br>(searching) |
| GSM LAC: 0x4CF8                                | Reg. status: Registered                    | Reg. status: Registered                    | Reg. status: Registered                    |
| GSM Cell ID: 0x1240<br>Reg. status: Registered | Reg. ID: sip:0002@<br>192.168.1.1:5060     | Reg. ID: sip:0003@<br>192.168.1.1:5060     | Reg. ID: sip:0004@<br>192.168.1.1:5060     |
| sip:2325091@                                   | SIP port: 5062                             | SIP port: 5063                             | SIP port: 5064                             |
| SIP port: 5061                                 | Reg. URI: sip:0002@<br>192.168.1.1:5060    | Reg. URI: sip:0003@<br>192.168.1.1:5060    | Reg. URI: sip:0004@<br>192.168.1.1:5060    |
| sip:2325091@                                   | IMEI: 355094041165063                      | IMEI: 355094041160676                      | IMEI: 355094041172218                      |
| Reg. URI: sipnet.ru:5060                       | ModemRevision: 10.00.184                   | ModemRevision: 10.00.184                   | ModemRevision: 10.00.184                   |
| IMEI: 355094041189402                          | PIN Status: SIM not found                  | PIN Status: SIM not found                  | PIN Status: Unknown                        |
| ModemRevision: 10.00.184                       | Status: Idle                               | Status: Idle                               | Status: Idle                               |
| PIN Status: PIN OK                             | Reset channel                              | Reset channel                              | Reset channel                              |

## Далее контролируем регистрацию оборудования на сервере сипнет

| 🔶 🔶 🗙 💁 🔒 Безопасный custome                                     | r. <b>sipnet.ru</b> /cabinet/do_hardware                                      |                              |                                                                                  | 🛛 🛃 👻 Искать                                                                         | is Google |
|------------------------------------------------------------------|-------------------------------------------------------------------------------|------------------------------|----------------------------------------------------------------------------------|--------------------------------------------------------------------------------------|-----------|
| SIPNET                                                           | У Вас нет навых SMS<br>Voiptech<br>Выйти<br>Внимание! Зарегистрируйте номер I |                              | На Воцем счете<br>35.88 у.е.<br>Пополнить счёт<br>елефона и получите дополнителя | Ваш SP D<br>2325091<br>Постоянный пользователь<br>ыные возмочности! Зарегистрировать |           |
|                                                                  | Звонки                                                                        | Счет                         | Профиль                                                                          | <u>Поддержка</u>                                                                     | Почта     |
| <u>Позвонить</u>                                                 | Подключен<br>• 2325091@62.152.193.74                                          | ННЫЕ УС<br>5061/UDP GSM Gate | гройства                                                                         |                                                                                      |           |
| Как звонить<br>Программные телефоны                              |                                                                               |                              |                                                                                  |                                                                                      |           |
| <u>VoIP оборудование</u>                                         |                                                                               |                              |                                                                                  |                                                                                      |           |
| <u>Тарифы</u>                                                    |                                                                               |                              |                                                                                  |                                                                                      |           |
| Премиум услуги<br>Насторёки                                      |                                                                               |                              |                                                                                  |                                                                                      |           |
| Мои направления                                                  |                                                                               |                              |                                                                                  |                                                                                      |           |
| Доступ из городов                                                |                                                                               |                              |                                                                                  |                                                                                      |           |
| Подключенные<br>устройства                                       |                                                                               |                              |                                                                                  |                                                                                      |           |
| Зарегистрируйте мобильный<br>телефон!<br>Получите дополнительные |                                                                               |                              |                                                                                  |                                                                                      |           |
| окунски: 100% Элементы: 20/29 Всего: 18                          | КБ Скорость: 15 КБ/с Время:                                                   | 0:13 3anpoc k custo          | mer.sipnet.ru завершен                                                           |                                                                                      |           |